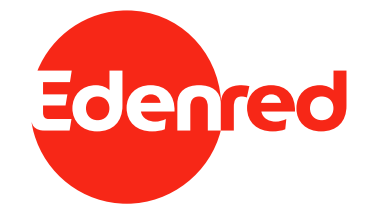

# EDENRED ROMÂNIA SECURITATE ȘI FLEXIBILITATE

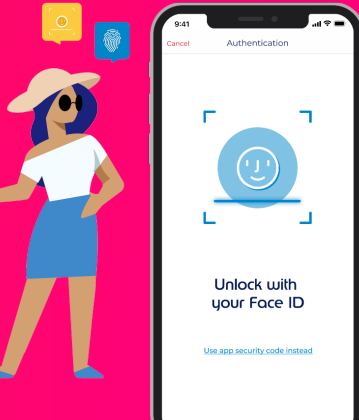

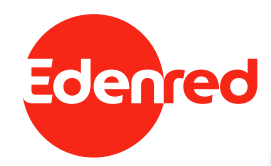

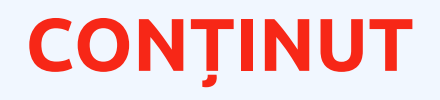

- 1. Edenred Securitate și flexibilitate
- 2. Prima conectare a utilizatorului în aplicația mobilă Edenred
- 3. Blocarea și deblocarea contului
- 4. Activarea și dezactivarea datelor biometrice
- 5. Prima conectare a utilizatorului în platforma online user.myedenred.ro

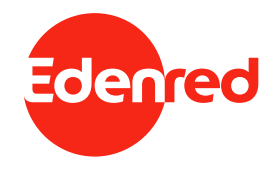

# 1SECURITATE ȘI5FLEXIBILITATE

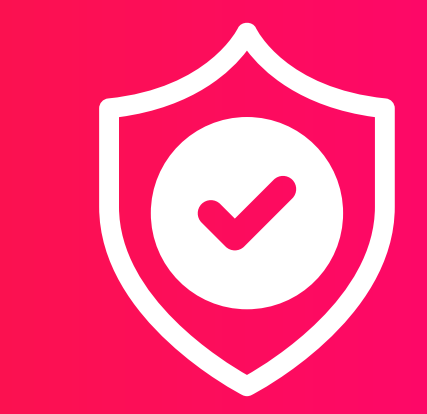

### SECURITATE MAXIMĂ ȘI FLEXIBILITATE PENTRU UTILIZATOR

#### Aplicația Edenred® evoluează continuu și devine tot mai sigură și mai ușor de utilizat!

Toți titularii de carduri Edenred **își confirmă identitatea** atunci când se conectează în aplicația mobilă rapid și ușor, utilizându-și datele biometrice. Cu o singură privire sau atingere, fără a fi nevoie să utilizeze datele de conectare Edenred, utilizatorii accesează instantaneu aplicația.

În același timp, utilizatorii își **securizează** contul, prin înregistrarea și verificarea numărului de telefon.

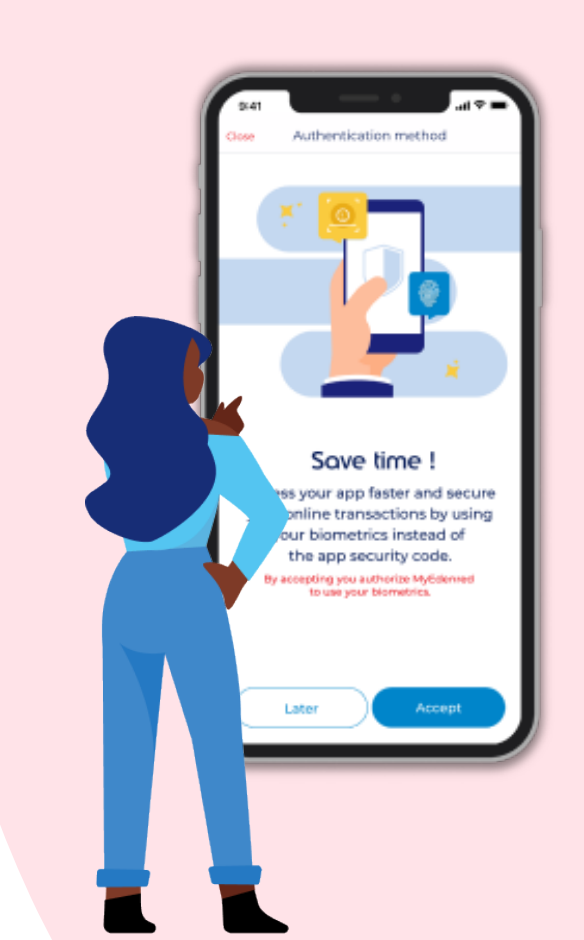

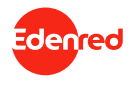

## SECURITATE MAXIMĂ ȘI FLEXIBILITATE PENTRU UTILIZATOR

În mai puțin de 1 minut vei finaliza procesul, urmând să te bucuri de o experiență rapidă și sigură!

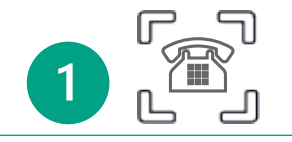

La prima conectare în aplicația Edenred<sup>®</sup>, te înregistrezi și îți verifici numărul de telefon, printr-un cod unic pe care îl vei primi prin SMS.

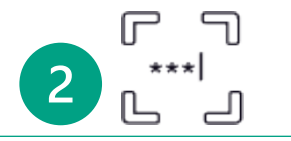

Apoi, îți veți configura un cod de securitate al aplicației, care va fi asociat contului tău Edenred.

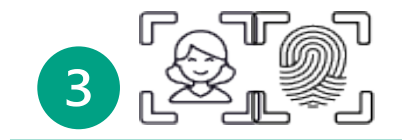

În final, ți se va solicita să utilizezi datele tale biometrice (scanare facială sau amprentă digitală).

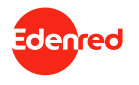

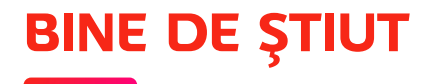

1. Cum procedez dacă am uitat adresa de e-mail asociată contului Edenred?

Dacă nu îți mai amintești adresa de e-mail utilizată pentru crearea contului, trebuie să ne contactezi pentru asistență la 021 301 33 66 (L-V: 08:00 – 21:00, Sâ: 09:00 – 17:00, Du: 09:00 – 14:00) sau prin e-mail la suportcard@edenred.ro.

#### 2. Cum îmi schimb adresa de e-mail asociată contului Edenred?

Pentru a schimba adresa de e-mail utilizată pentru autentificare, trebuie să accesezi pagina "Profil" din contul tău, secțiunea "Detalii cont". Introdu și confirmă noua adresă de e-mail. Vei primi mai întâi un link pentru a confirma schimbarea adresei de e-mail pe adresa de e-mail curentă. După confirmare, vei primi un al doilea e-mail de confirmare pe noua adresă de e-mail. După ce confirmi că ambele adrese îți aparțin, adresa de e-mail va fi schimbată.

#### 3. Ce este codul de securitate al aplicației mobile?

Codul de securitate al aplicației este un cod de 4 cifre, utilizat pentru a accesa contul în absența datelor biometrice. Acesta nu va fi asociat cu dispozitivul, ci cu contul din aplicația Edenred. **Notă:** Acesta nu este codul PIN al cardului, nici cel utilizat pentru plăți contactless.

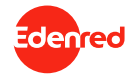

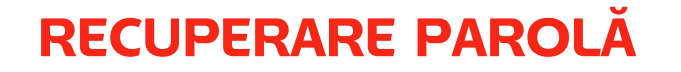

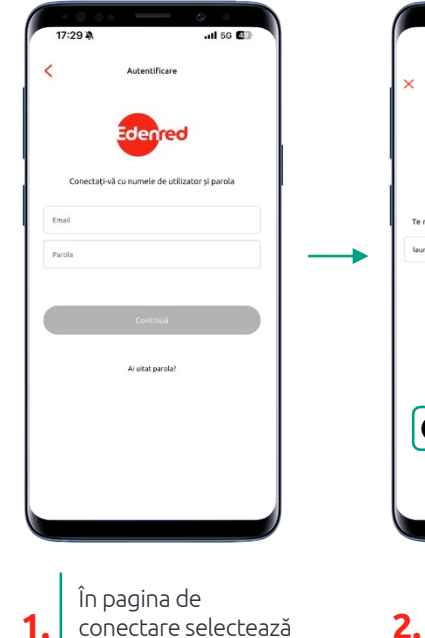

"Ai uitat parola?"

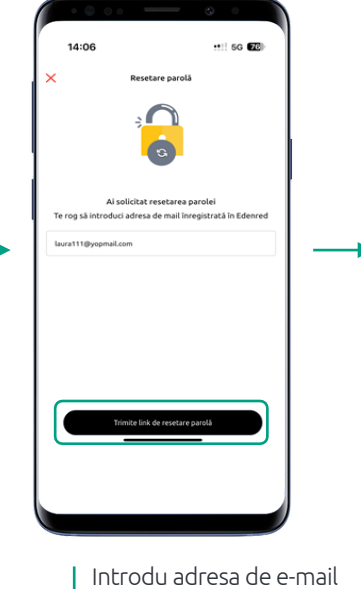

cu care ai creat contul și

selectează "Trimite link

de resetare parolă"

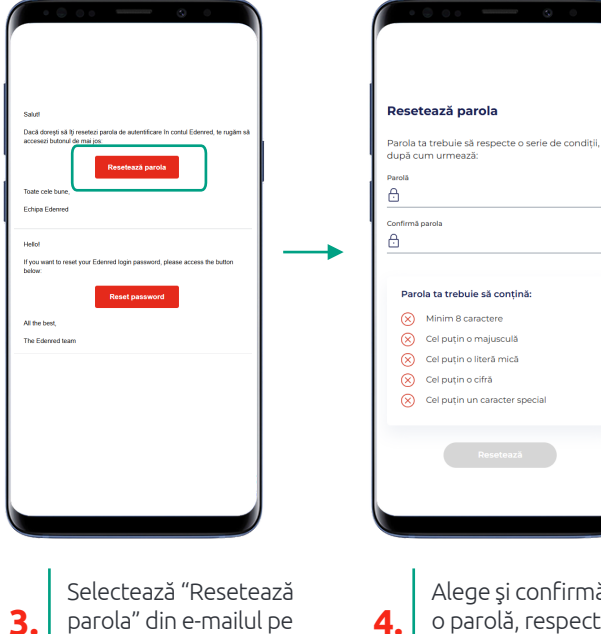

Alege și confirmă o parolă, respectând condițiile afișate

۲

0

Conectează-te cu adresa de e-mail și parola nou creată

17:29

Parola

5.

all 56 🕼

Autentificare

Conectati-vă cu numele de utilizator si parola

Ai uitat parola?

Notă: Poți solicita maxim 3 link-uri de resetare a parolei într-o perioadă de 24 de ore. Link-ul de resetare a parolei este trimis DOAR la adresa utilizată pentru crearea contului. Dacă nu primești link-ul de resetare, înseamnă că ai introdus o altă adresă de e-mail decât cea utilizată pentru crearea contului sau nu există un cont creat cu adresa introdusă pentru a primi link-ul.

care l-ai primit

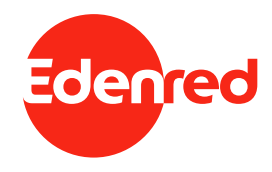

### PRIMA CONECTARE A UTILIZATORULUI ÎN APLICAȚIA MOBILĂ

### PRIMA CONECTARE CA UTILIZATOR NOU DUPĂ CREAREA CONTULUI (1/3)

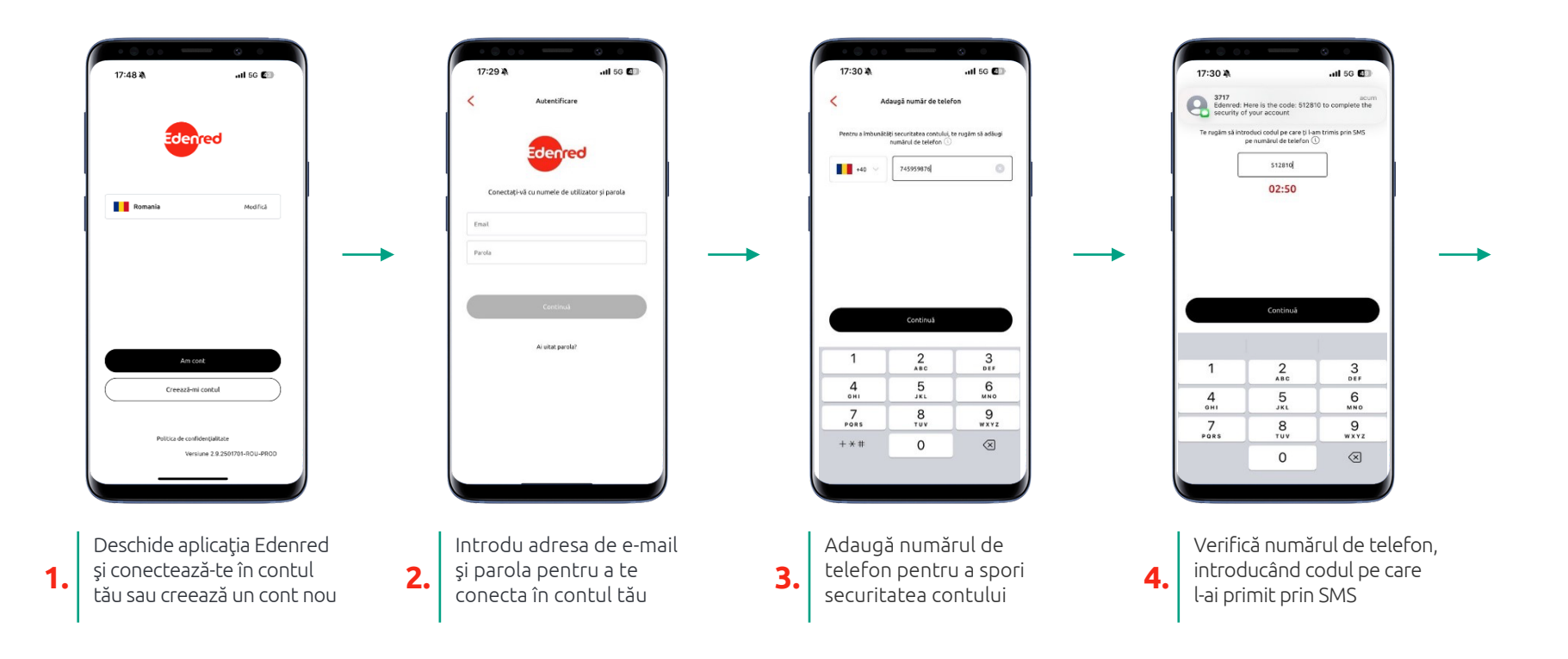

### PRIMA CONECTARE CA UTILIZATOR NOU DUPĂ CREAREA CONTULUI (2/3)

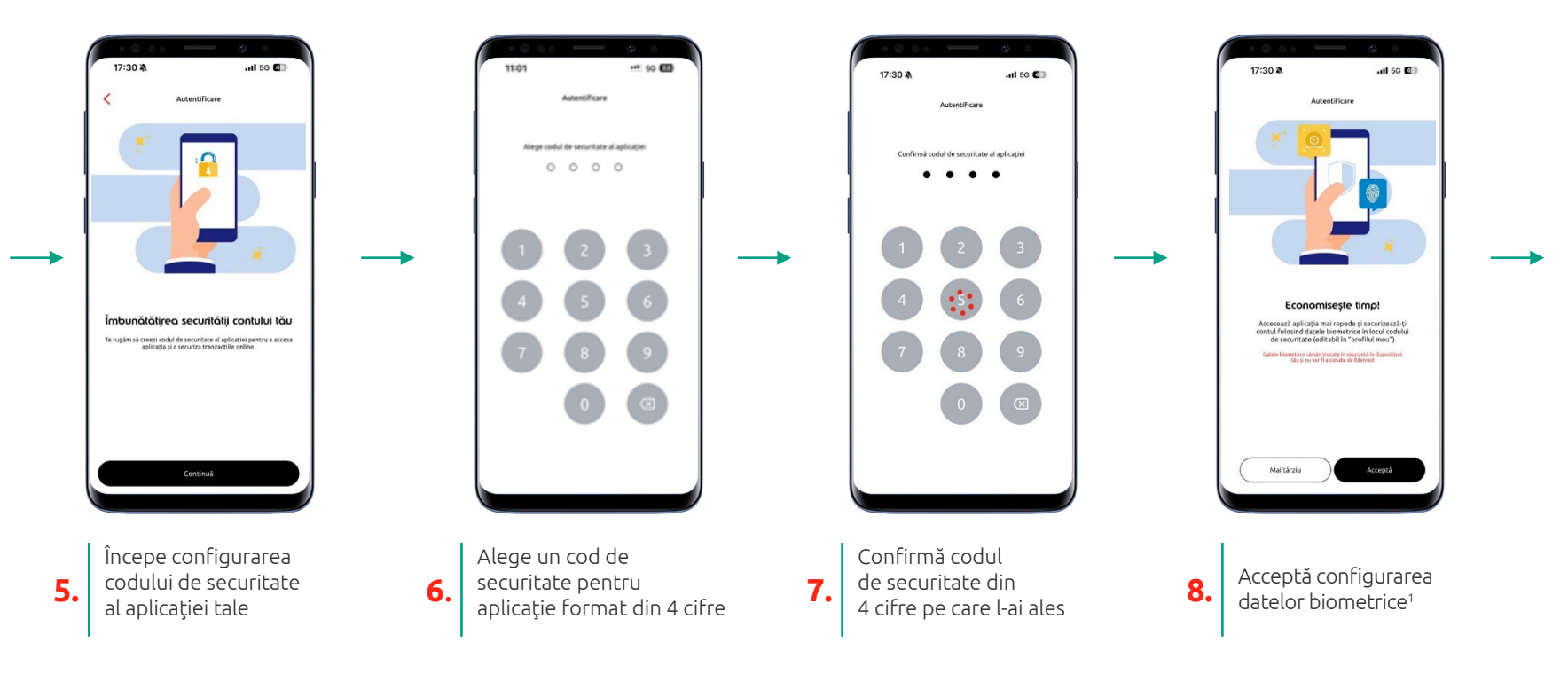

1În cazul în care dispozitivul tău nu permite utilizarea datelor biometrice, se va omite acest pas

### PRIMA CONECTARE CA UTILIZATOR NOU DUPĂ CREAREA CONTULUI (3/3)

80 (P.43, a) 100

0

7

()

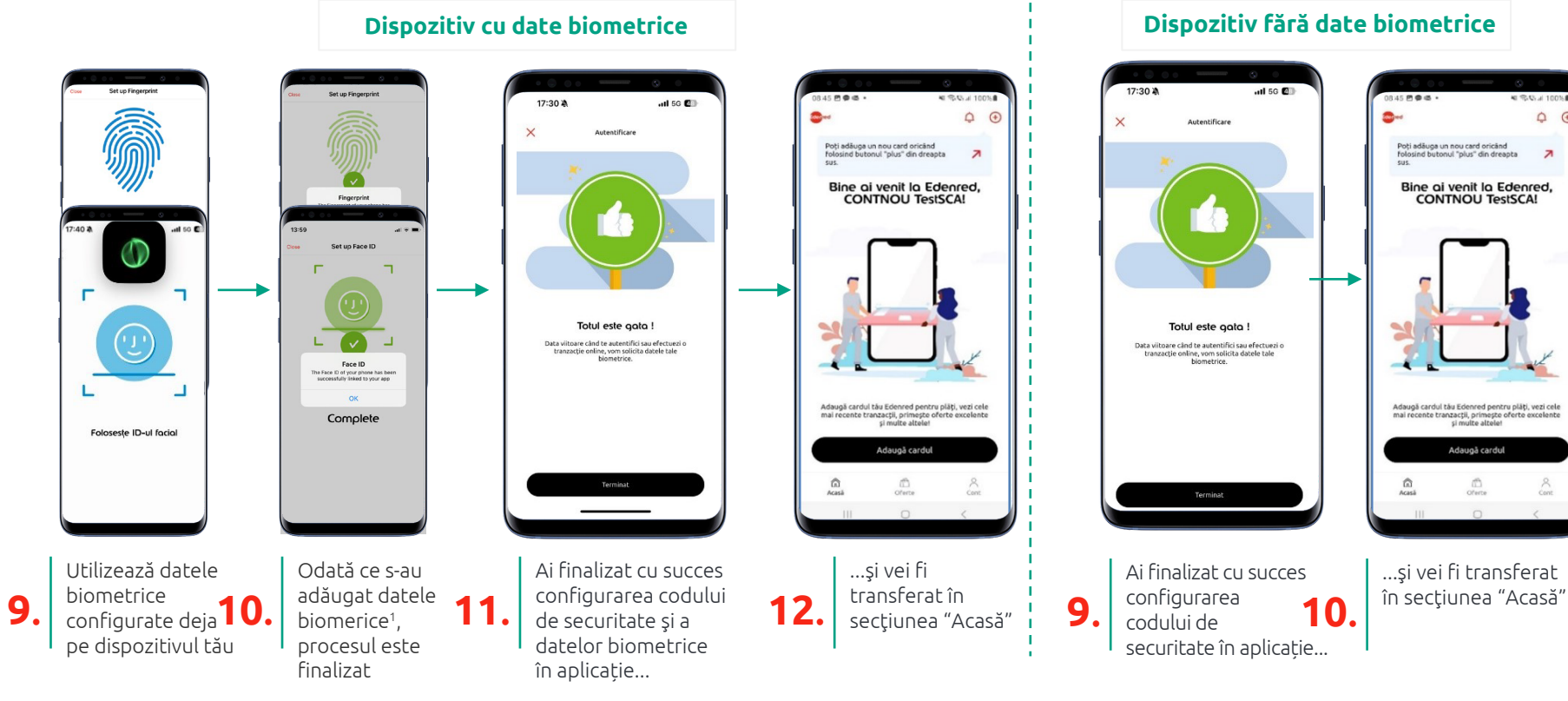

<sup>1</sup>Pentru dispozitivele care utilizează sistemul de operare Android este disponibilă doar utilizarea amprentei digitale

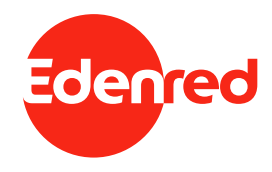

### BLOCAREA ȘI DEBLOCAREA 3. CONTULUI

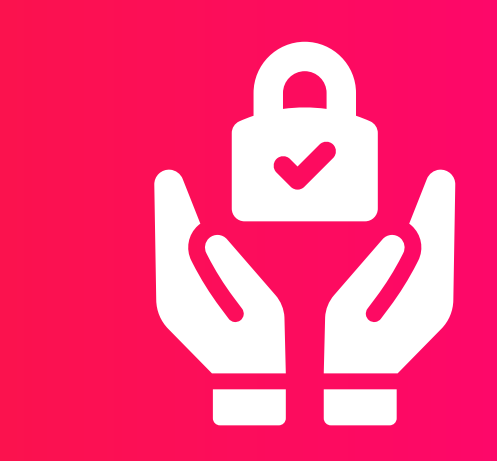

### BLOCAREA CONTULUI ÎN APLICAȚIA EDENRED - PRIN INTRODUCEREA GREȘITĂ A DATELOR BIOMETRICE

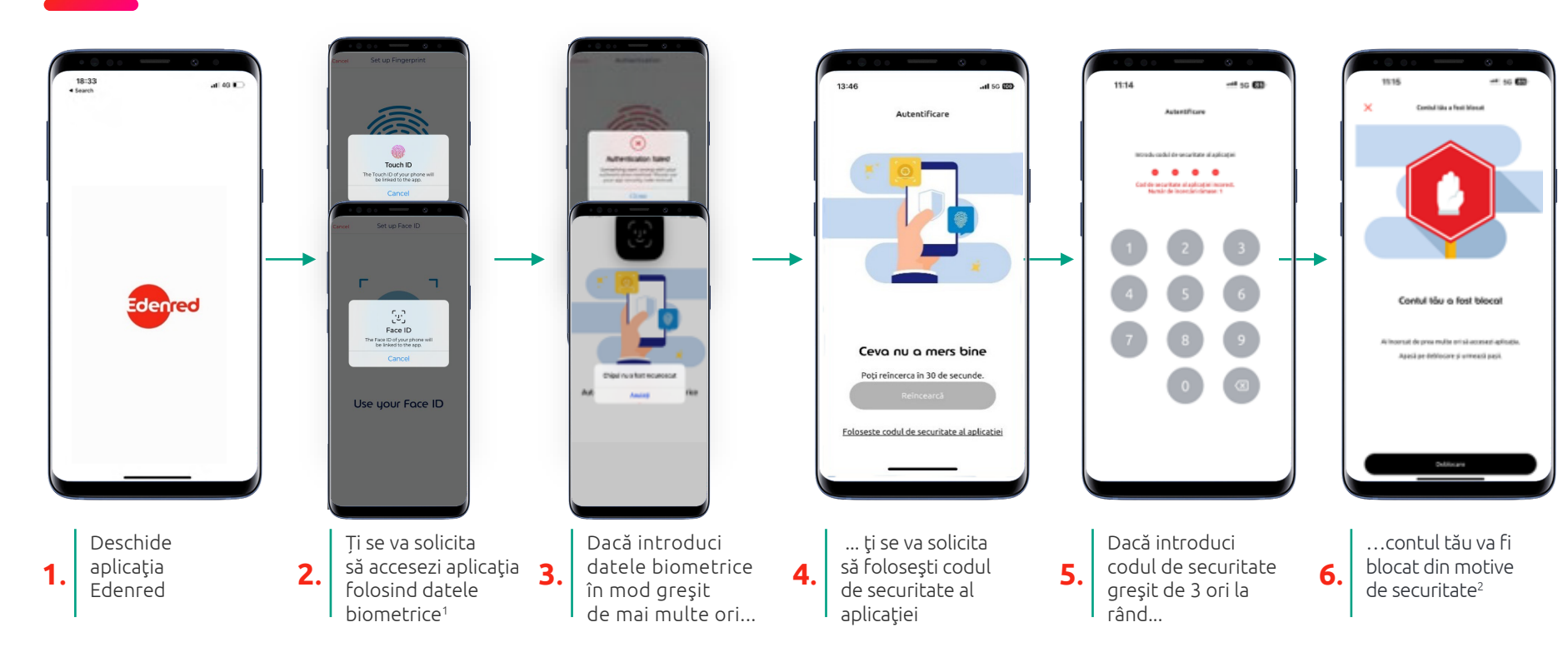

<sup>1</sup>Pentru dispozitivele care utilizează sistemul de operare Android este disponibilă doar utilizarea amprentei digitale

<sup>2</sup>Pentru deblocarea contului, va trebui să urmezi procesul de deblocare de pe același dispozitiv pe care s-a blocat aplicația. În cazul în care nu ai acces la dispozitivul de pe care s-a blocat aplicația, va fi necesar să contactezi departamentul nostru de servicii clienți.

#### DEBLOCAREA CONTULUI DIN APLICAȚIA EDENRED – DUPĂ BLOCAREA PRIN INTRODUCEREA GREȘITĂ A DATELOR BIOMETRICE ȘI A CODULUI DE SECURITATE (1/2)

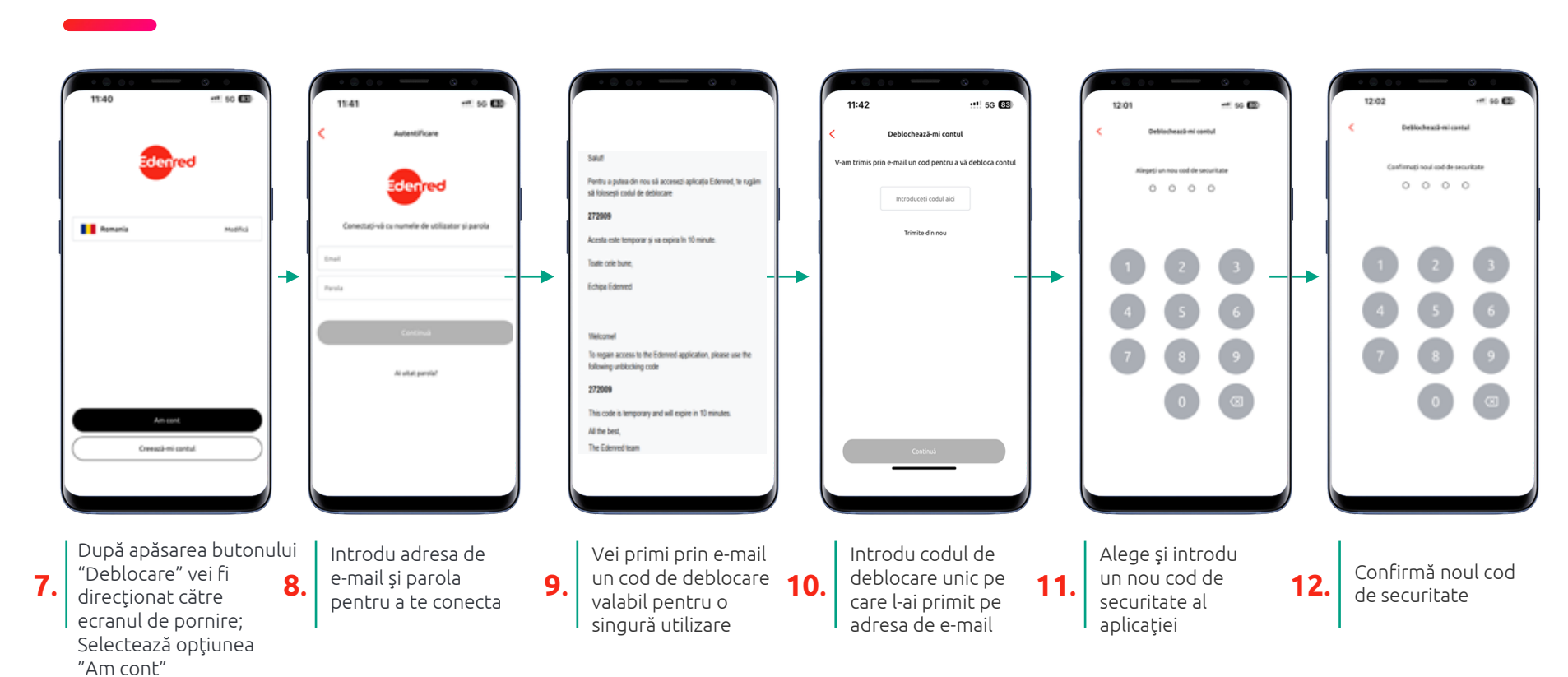

### DEBLOCAREA CONTULUI DIN APLICAȚIA EDENRED – DUPĂ BLOCAREA PRIN INTRODUCEREA GREȘITĂ A DATELOR BIOMETRICE ȘI A CODULUI DE SECURITATE (2/2)

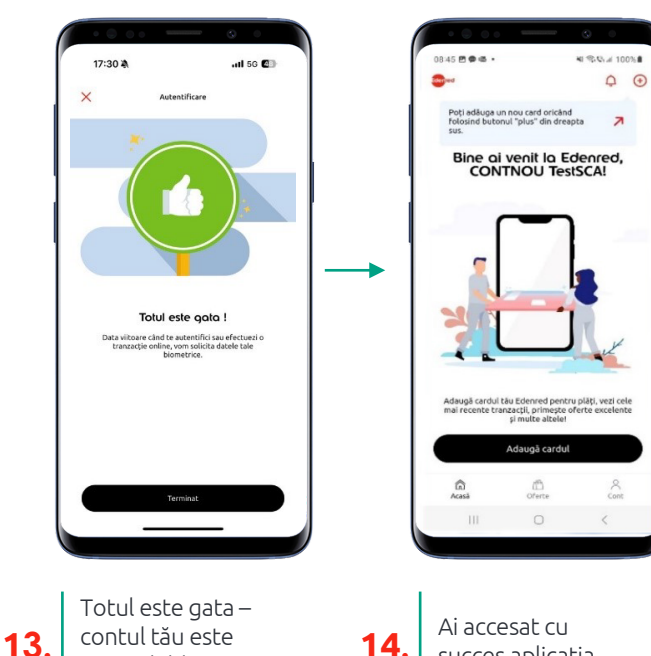

acum deblocat

succes aplicația

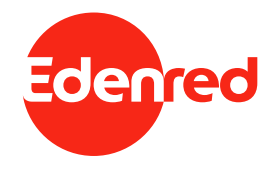

### ACTIVAREA SAU DEZACTIVAREA DATELOR BIOMETRICE

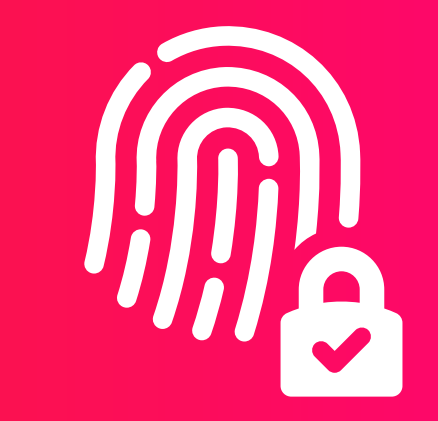

#### Experiența utilizatorului ACTIVAREA SAU DEZACTIVAREA DATELOR BIOMETRICE<sup>1</sup>

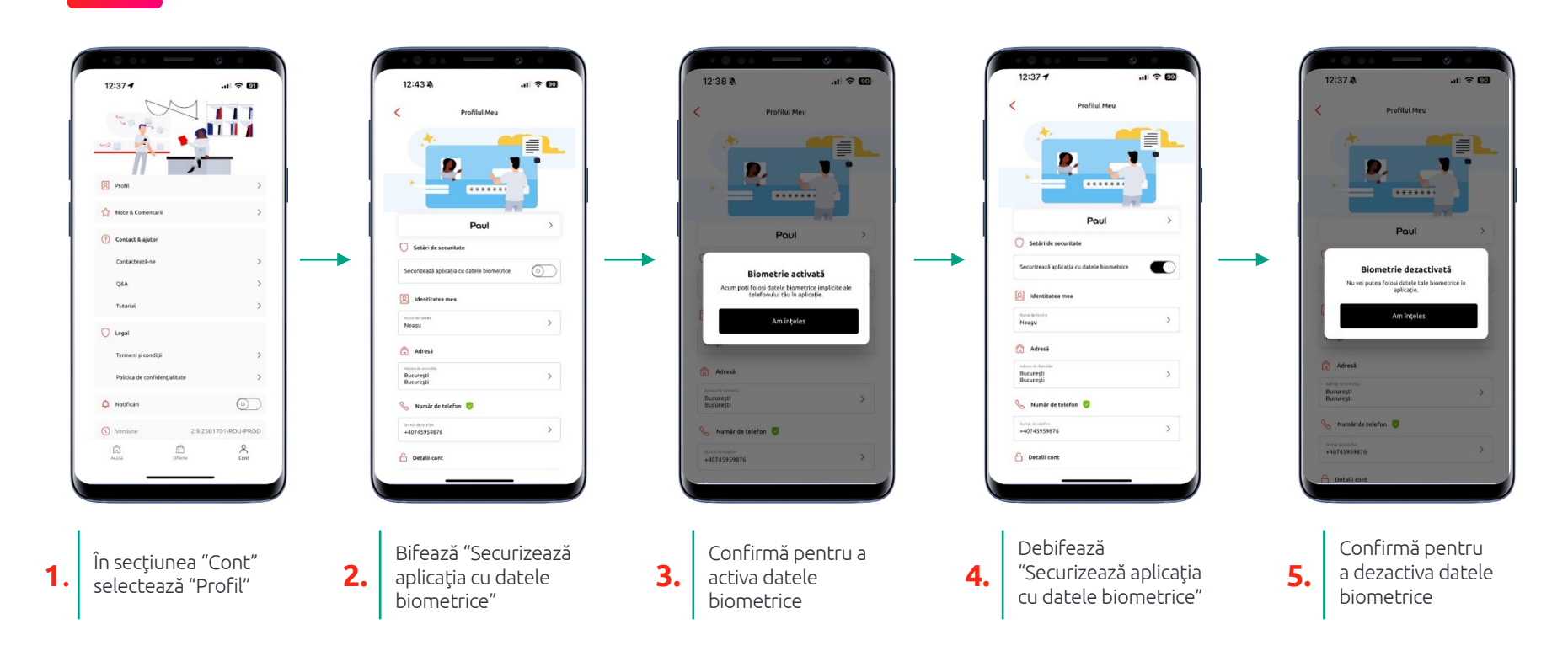

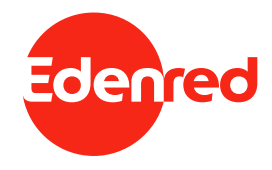

### PRIMA CONECTARE A UTILIZATORULUI 5. ÎN PLATFORMA ONLINE

user.myedenred.ro

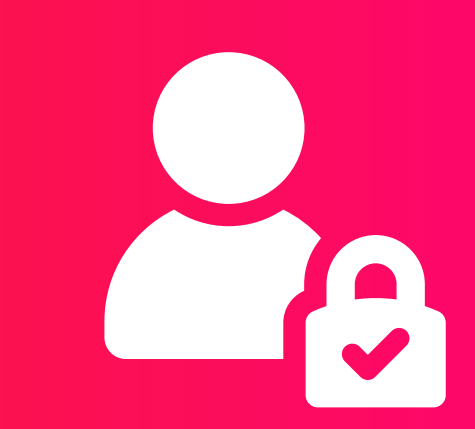

## Experiența utilizatorului PRIMA CONECTARE ÎN PLATFORMA USER.MYEDENRED.RO

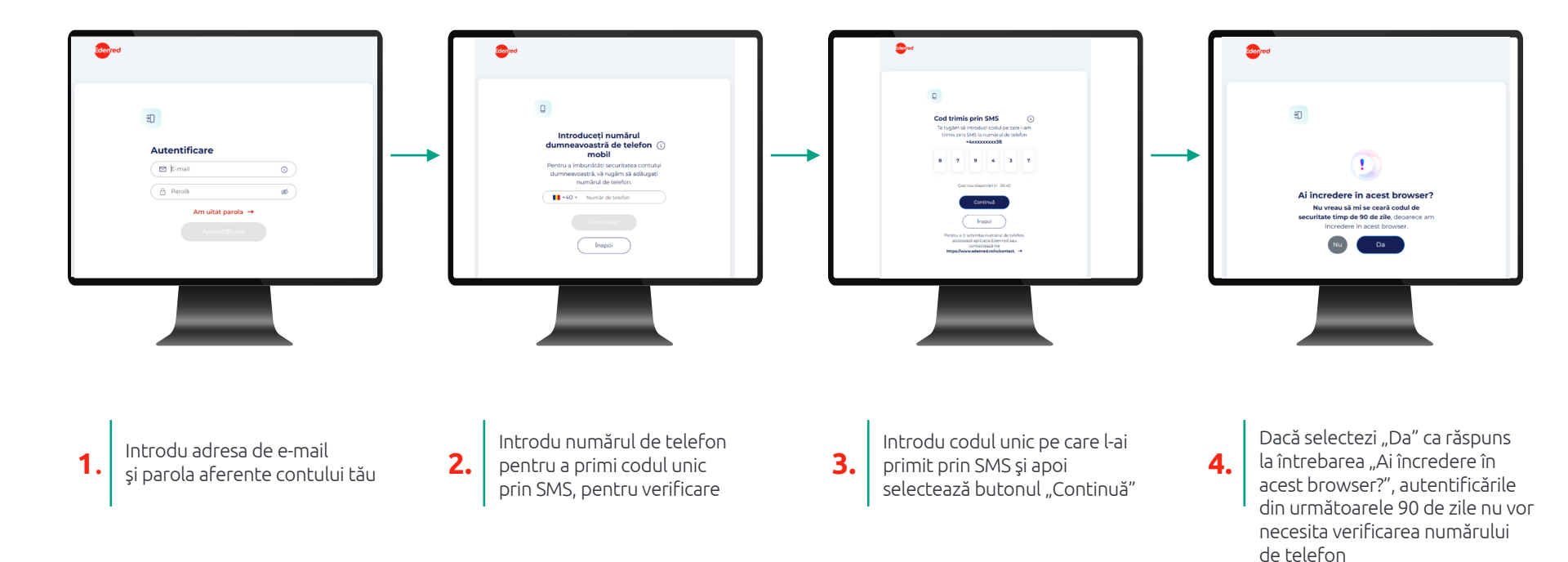

# Enrich connections. For good.